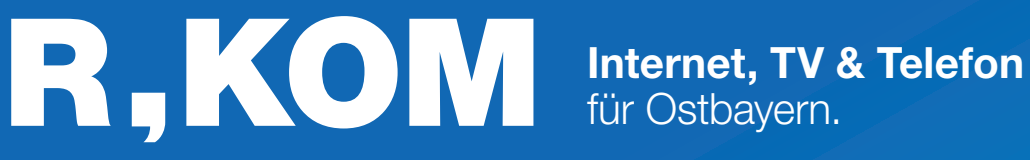

NITIATIV

<UKUNF

oglasfag

# **Einrichtungs**hinweise

für Ihren Business-Anschluss am ONE Access OA531

**ANSTECKEN UND LOSSURFEN!** 

**ONEACCESS** 

## Variante 1 Nur Internet

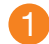

Schließen Sie Ihr Endgerät am **Strom** an.

Schließen Sie den **TAE-Stecker** in den **mittleren Steckplatz Ihrer TAE-Dose** und an Ihrem Endgerät in den **DSL-PORT** an.

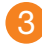

Ihren **Router** oder Ihre **Firewall** schließen Sie an den **ETH-Port 0/0** Ihres Endgerätes an.

Detaillierte Infos zur IP-Adressvergabe finden Sie auf der letzen Seite.

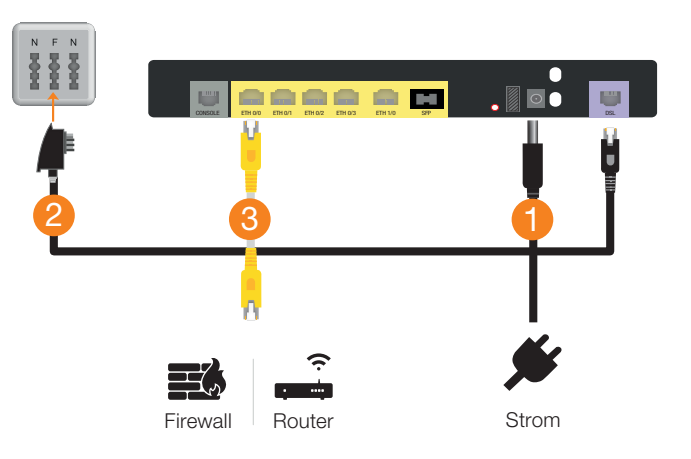

## Variante 2 Internet und Telefon

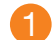

Schließen Sie Ihr Endgerät am **Strom** an.

- Schließen Sie den TAE-Stecker in den mittleren Steckplatz Ihrer TAE-Dose und an Ihrem Endgerät in den DSL-PORT an.
- 3 Ihren **Router** oder Ihre **Firewall** schließen Sie an den **ETH-Port 0/0** Ihres Endgerätes an.

Detaillierte Infos zur IP-Adressvergabe finden Sie auf der letzen Seite.

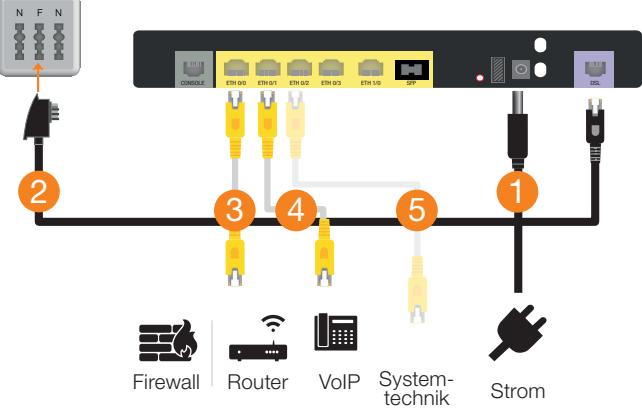

Ihre VolP-Telefonanlage schließen Sie an den ETH-Port 0/1 Ihres Endgerätes an.

Sofern Ihre Telefonanlage einen eigenen WAN-Port besitzt, können Sie diese dort einfach anstecken.

5 Sollen **beide Dienste (Internet + Voice) an einem Port gemäß IEEE Q802.1Q getagged** genutzt werden, so können Sie hierzu den Port ETH0/2 verwenden. Internet ist dann mit VLAN 50 und Voice mit VLAN 41 getagged. Schließen Sie hierzu Ihre genutzte Systemtechnik an den Port ETH0/2 an.

#### **Telefonie-Einwahl**

Registrar (Name):voip.r-kom.netRegistrar (Port):5060Transport-Protokoll:UDPIP-Adressvergabe:siehe letzte Seite

*i* Informationen über Ihre **IP-Adressen, Rufnummern** und **Zugangsdaten** entnehmen Sie bitte Ihrer Auftragsbestätigung.

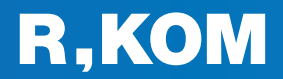

## Variante 3 Internet & Telefon mit ISDN-Telefonanlage

Sollten Sie eine vorhandene **ISDN-Telefonanlage weiterverwenden**, benötigen Sie zusätzlich einen **Schnittstel-Ienwandler**. Dieser wird zum Termin der Telefonumstellung kostenpflichtig bereitgestellt, um Ihre vorhandene ISDN-Telefonanlage mit dem neuen SIP-Trunk (IP-Telefonanschluss) zu verbinden. Es müssen also nur die Telefonanschlüsse der Anlage vom NTBA abgesteckt und an den Ports des Schnittstellenwandlers angesteckt werden. Eine Konfiguration ist, außer bei einer Erweiterung der Anschlussanzahl, nicht notwendig.

- Schließen Sie Ihr Endgerät am Strom an.
  Schließen Sie den TAE-Stecker in den mittleren Steckplatz Ihrer TAE-Dose und an Ihrem Endgerät in den DSL-PORT an.
  Ihren Router oder Ihre Eirewall schließen Sie an den ETH-Port 0/0 Ihres Endgerätes an.
- Ihren Router oder Ihre Firewall schließen Sie an den ETH-Port 0/0 Ihres Endgerätes an. Die IP-Adressvergabe erfolgt manuell/statisch, d.h. die Firewall (Router) muss als DHCP-Client konfiguriert werden.
- 4 Verkabeln Sie den ETH-Port 0/0 des ISDN-Schnittstellenwandler mit dem ETH-Port 0/1 der Glasfaser-Box.
- 5 Die ISDN-Telefonanlage schließen Sie, je nachdem wie viele Sprachkanäle gebucht wurden, an BRI-Port 0/0 bis BRI-Port 0/3 des Schnittstellenwandlers an. Pro BRI-Port stehen Ihnen zwei Sprachkanäle zur Verfügung.

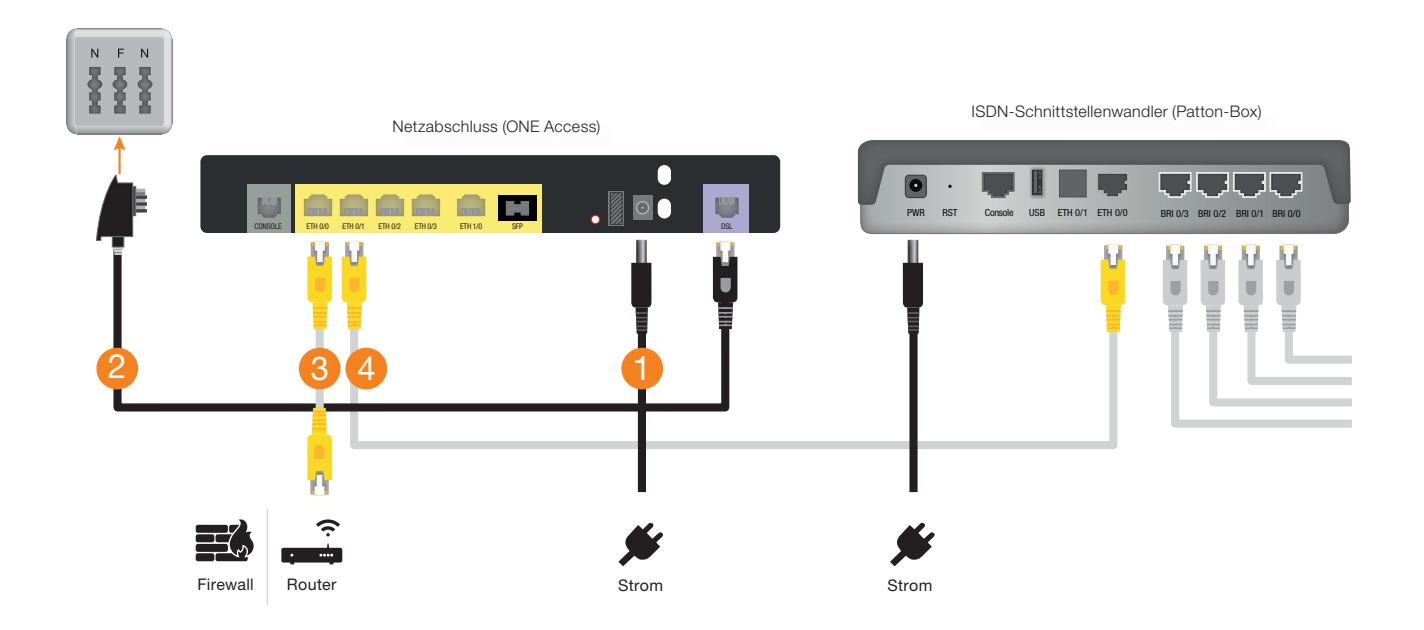

#### Was bedeuten die einzelnen Leuchtanzeigen Ihres ISDN-Schnittstellenwandlers?

| Power     | • | Box in Betrieb                                       |               |
|-----------|---|------------------------------------------------------|---------------|
|           | ۲ | Box startet                                          |               |
| ETH0/GIG1 | ٠ | Verbindung zum Voice-Netz wird aufgebaut             | PREVE Smathad |
|           | 0 | keine Verbindung zum Voice-Netz                      |               |
| BRI       | ٠ | Elektrische Verbindung zur Telefonanlage hergestellt |               |
|           | Ø | keine elektrische Verbindung zur Telefonanlage       |               |
|           |   | 🖉 aus 🌘 leuchtet 💿 blinkt                            |               |

# **Allgemeine Hinweise**

#### Was bedeuten die einzelnen Status-LED?

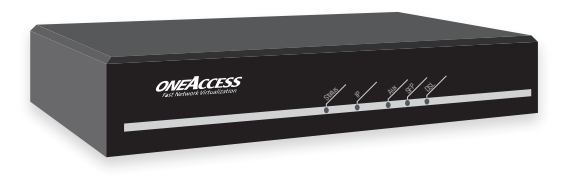

| Status | • | Box in Betrieb                                    |
|--------|---|---------------------------------------------------|
|        | ۲ | Box startet                                       |
|        | ٠ | Box nicht betriebsbereit                          |
| IP     | ٠ | alle IP-Verbindungen aktiv                        |
|        | ۲ | mind. eine IP-Verbindungen aktiv und eine inaktiv |
|        | • | alle IP-Verbindungen inaktiv                      |
|        | 0 | keine IP-Verbindung in Benutzung                  |
| AUX    | ٠ | Autokonfiguration erfolgreich                     |
|        | ۲ | Autokonfiguration wird durchgeführt               |
|        | 0 | keine Autokonfiguration aktiv                     |

| SFP | •          | SFP-Modul ist eingesteckt und die Verbindung aktiv |  |  |  |
|-----|------------|----------------------------------------------------|--|--|--|
|     | 0          | kein SFP-Modul eingesteckt                         |  |  |  |
| DSL | ٠          | DSL-Verbindung hergestellt                         |  |  |  |
|     | ۲          | DSL-Verbindung wird aufgebaut (Synchronisation)    |  |  |  |
|     | •          | keine DSL-Verbindung                               |  |  |  |
|     |            |                                                    |  |  |  |
|     | <b>0</b> a | aus 🖲 leuchtet 💿 blinkt 🛡 rot                      |  |  |  |

### **Pin-Belegung VDSL-Port**

| Pin    | 1 | 2 | 3           | 4           | 5 | 6 |
|--------|---|---|-------------|-------------|---|---|
| Signal | - | - | Line-Pair 1 | Line-Pair 1 | - | - |

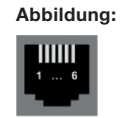

## **IP-Adressvergabe**

| GFO-Business                                                                                                    | R-KOMplete Pro                                                                                                    |  |
|----------------------------------------------------------------------------------------------------|----------------------------------------------------------------------------------------------------|--|
| DHCP                                                                                                    | manuell                                                                                                    |  |
| d.h. die Firewall bzw. der Router muss als DHCP-Client konfiguriert werden. Der IP-<br>Adressbereich, das Gateway sowie die DNS-Server wurden Ihnen per Schreiben mitgeteilt.                                                                                                    | d.h. bei der Firewall bzw. dem Router<br>hinter dem OneAccess OA531 müssen die<br>Netzwerkeinstellungen manuell konfiguriert |  |
| Bitte beachten Sie, dass bei <b>Wechsel von Endgeräten</b> (Router/Firewall) am Übergabeport<br>eine <b>20- bis 30-minütige Sperre</b> einsetzt. Wenn Sie also zunächst mit einem Notebook o.ä.<br>testen und anschließend auf Ihren Router oder Ihre Firewall umstecken, ist mit einer Wartezeit<br>zu rechnen. Unser Netz nimmt am MAC-Adresslearning teil, womit neue MAC-Adressen<br>mit einer Leasetime von mindestens 20 Minuten ausgesperrt werden. Benutzername und<br>Passwort gibt es bei der Authentifizierung per DHCP nicht mehr. | werden. Der IP-Adressbereich, das Gateway<br>sowie die DNS-Server wurden Ihnen per<br>Schreiben mitgeteilt.                  |  |

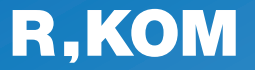

**R-KOM GmbH** Kastenmaierstr. 1 93055 Regensburg

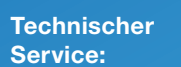

#### 0941 6985-540

Mo. – Fr. 7 – 20 Uhr Sa. 8 – 16 Uhr

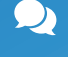

Häufige Fragen und Downloads finden Sie unter:

www.r-kom.de/faq

*i* Tipps, Tricks und Neuigkeiten auf:

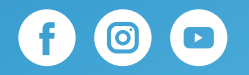